# Pilotes hydrauliques

Pilotes pour pompe à chaleur HRC<sup>70</sup> & HTi<sup>70</sup>

intuis

Pilote ORIUM Réf. 753005

Pilote Premium+ Réf. 753020

> Pilote DS170D Réf. 753030

> > *Pilote Z1* Réf. **753041**

**Pilote Z2** Réf. **753045** 

Pilote Hybride Gaz Réf. **753061** 

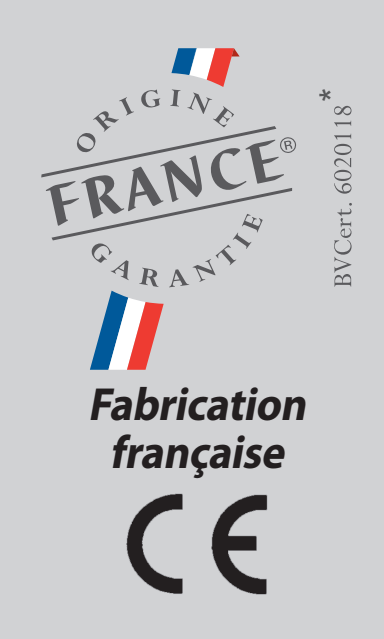

Guide de l'utilisateur

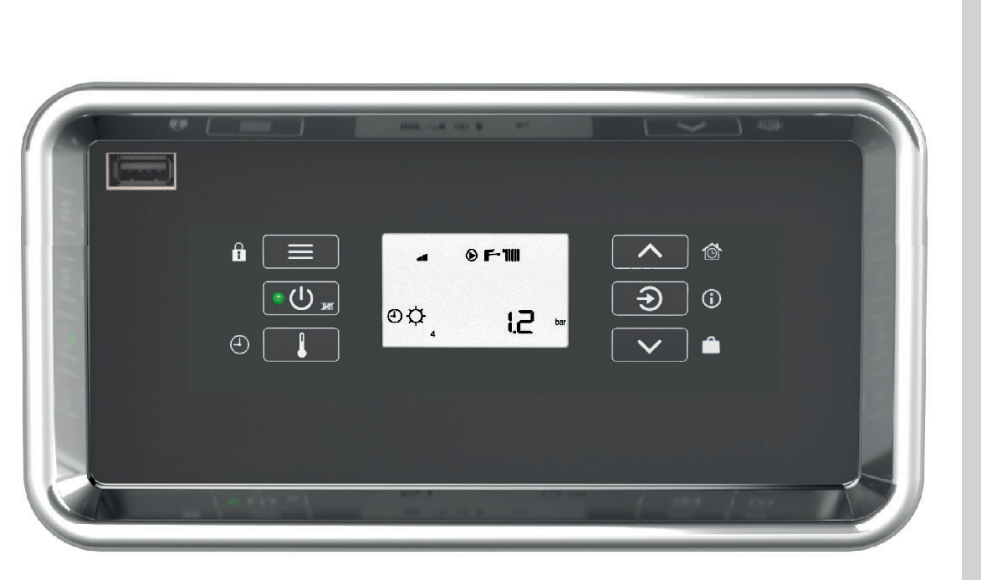

renseignements figurant dans ce document ne sont pas contractuels, nous nous réservons le droit de modifier sans préavis les caractéristiques techniques et l'équipement de tous les appareils. Les

> Réf. notice : 1897636 N° édition 24.16

\* Concerne les modèles HTi<sup>70</sup> 6-8 mono et HTi<sup>70</sup> 8 tri, uniquement pour les pilotes Premium+ et DS170D

Pour profiter au mieux de votre produit, confiez son installation et sa mise en service à un professionnel qualifié et assurez-vous auprès de lui que le bon de garantie est dûment complété et retourné à nos services pour activer la garantie constructeur.

De même, nous vous recommandons de noter ci-dessous les données essentielles d'identification (présentes sur la plaque signalétique). Elles pourront vous être utiles dans vos échanges avec votre installateur.

Nous espérons que les informations contenues dans cette notice vous permettront de profiter pleinement des fonctions de votre produit pour de longues années.

Veillez à laisser cette notice accessible et à proximité de l'appareil pour faciliter sa consultation par tout utilisateur potentiel.

| Données | d'identifi | cation de | votre | produit | : |
|---------|------------|-----------|-------|---------|---|
|         |            |           |       | -       |   |

<u>Pilote</u>

Modèle : \_\_\_\_\_

Numéro de série : \_\_\_

Pompe à chaleur associée

Modèle : \_\_\_\_

Numéro de série : \_\_\_\_

Date de mise en service : \_\_\_\_\_

Installateur : \_\_\_\_

## SOMMAIRE

| 1.1-Certification                                                                                                    |
|----------------------------------------------------------------------------------------------------|
| «Origine France Garantie»3                                                                                                    |
| 1.2 - Touches de commande3                                                                                                    |
| 1.3 - Afficheur                                                                                                    |
|                                                                                                    |
| 2 - MISE EN MARCHE 4                                                                                                    |
| 3 - MISE EN VEILLE (PROTECTION HYDRAULIQUE) 4                                                                                                    |
| 4-VERROUILLAGE DES TOUCHES4                                                                                                    |
| 5 - RÉGLAGE DES TEMPÉRATURES4                                                                                                    |
| 6 - MODE VACANCES5                                                                                                    |
| 7 - MODE CONFORT TEMPORAIRE5                                                                                                    |
| 8 - PROGRAMMATION DU CONFORT5                                                                                                    |
| 8.1 - Création ou modification d'un programme6                                                                                                    |
| 8.2 - Sélection d'un programme prédéfini / copie de programme 6                                                                                                    |
|                                                                                                    |
| 0 - MENIII 7                                                                                                    |
| 9 - MENU                                                                                                    |
| <b>9 - MENU</b>                                                                                                    |
| <ul> <li>9 - MENU</li></ul>                                                                                                    |
| 9 - MENU                                                                                                    |
| <ul> <li>9 - MENU</li></ul>                                                                                                    |
| 9 - MENU       7         9.1 - Dérogation permanente à la programmation horaire       7         9.2 - Activation du mode TURBO       7         9.3 - Activation du mode SILENCE +       8         9.4 - Affichage des consommations       8         9.5 - Réglage de la date et de l'heure       8         9.6 - Choix de la langue       8                                                                                                    |
| 9 - MENU       7         9.1 - Dérogation permanente à la programmation horaire       7         9.2 - Activation du mode TURBO       7         9.3 - Activation du mode SILENCE +                                                                                                    |
| 9 - MENU       7         9.1 - Dérogation permanente à la programmation horaire       7         9.2 - Activation du mode TURBO       7         9.3 - Activation du mode SILENCE +       8         9.4 - Affichage des consommations       8         9.5 - Réglage de la date et de l'heure       8         9.6 - Choix de la langue       8         9.7 - Activation du bip clavier       8         9.8 - Activation du verrouillage automatique du clavier       8                                                                                                    |
| 9 - MENU       7         9.1 - Dérogation permanente à la programmation horaire       7         9.2 - Activation du mode TURBO       7         9.3 - Activation du mode SILENCE +                                                                                                    |
| 9 - MENU       7         9.1 - Dérogation permanente à la programmation horaire       7         9.2 - Activation du mode TURBO       7         9.3 - Activation du mode SILENCE +       8         9.4 - Affichage des consommations       8         9.5 - Réglage de la date et de l'heure       8         9.6 - Choix de la langue       8         9.7 - Activation du verrouillage automatique du clavier       8         9.8 - Activation du verrouillage automatique du clavier       8         9.9 - Réglage de la luminosité de l'afficheur       9         9.10 - Choix du mode ÉTÉ / HIVER       9                                                                                              |
| 9 - MENU       7         9.1 - Dérogation permanente à la programmation horaire       7         9.2 - Activation du mode TURBO       7         9.3 - Activation du mode SILENCE +                                                                                                    |
| 9 - MENU       7         9.1 - Dérogation permanente à la programmation horaire       7         9.2 - Activation du mode TURBO       7         9.3 - Activation du mode SILENCE +       8         9.4 - Affichage des consommations       8         9.5 - Réglage de la date et de l'heure       8         9.6 - Choix de la langue       8         9.7 - Activation du verrouillage automatique du clavier       8         9.8 - Activation du verrouillage automatique du clavier       8         9.9 - Réglage de la luminosité de l'afficheur       9         9.10 - Choix du mode ÉTÉ / HIVER       9         9.11 - Activation du mode rafraîchissement       9         9.12 - Relevé USB       9 |

11 - DÉFAUTS ET ALARMES ...... 10

| FIN | <b>DE VIE</b> | <b>DE L'APPAREI</b> | L 1 | 1 |
|-----|---------------|---------------------|-----|---|
| FIN | DE VIE        | DE L'APPAREI        | L 1 | 1 |

# 1 - PRÉSENTATION

Le Pilote Hydraulique assure le chauffage et -selon les modèles- la production d'eau chaude sanitaire et le rafraîchissement du foyer.

Il s'agit d'un pilote hydraulique associé à une pompe à chaleur haute température et intégrant - selon les modèles - un appoint électrique ou le raccordement à une chaudière existante.

Le pilote est capable de délivrer une eau de chauffage jusqu'à 70°C pour les circuits anciens et en particulier les jours les plus froids.

Le fonctionnement de votre pilote est automatique et adapte de lui-même la puissance nécessaire aux différentes utilisations.

Ce fonctionnement peut être optimisé avec les accessoires de régulation suivants:

- sonde d'ambiance : permet au pilote de connaître précisément la température à atteindre dans votre ambiance
- sonde extérieure : permet au pilote d'anticiper les besoins du logement en fonction des variations externes.

**Le Pilote Hydraulique** intègre de série de nombreuses possibilités de réglage pour s'adapter à vos besoins, parmi lesquelles:

- la mémorisation du réglage sur plusieurs niveaux «Confort», «Eco» et «Hors-Gel»,
- la programmation hebdomadaire de ces niveaux avec plages horaires personnalisables pour chaque jour de la semaine,
- le basculement entre mode «Été» et mode «Hiver» qui permet l'arrêt de la fonction chauffage indépendamment de la production d'eau chaude sanitaire,
- la programmation de périodes «Vacances» permettant une protection hydraulique lors d'absences prolongées et une réactivation automatique pour votre retour,
- l'activation de périodes «Confort Temporaire» pour déroger à la programmation en cas d'imprévu ou d'occupation exceptionnelle du logement,

- ...

Le Pilote Hydraulique offre de nombreuses fonctions et possibilités de réglage accessibles par les menus installateur et expert et qui ne sont pas décrites dans cette notice.

Faites appel à votre installateur qui pourra vous conseiller et réaliser ces réglages pour adapter le fonctionnement de votre pilote à votre habitation et à vos usages.

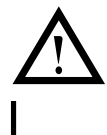

#### Votre pilote et votre pompe à chaleur doivent être entretenus par un professionnel qualifié.

#### 1.1 - Certification «Origine France Garantie»

La certification «**Origine France Garantie**» concerne uniquement les modèles HTi<sup>70</sup> 6-8 mono et HTi<sup>70</sup> 8 tri en couplage avec certains pilotes.

|                          | Pilote Premium⁺ | Pilote DS170D      |
|--------------------------|-----------------|--------------------|
| HTi <sup>70</sup> 6 mono | Réf. 155006     | Réf. <b>155004</b> |
| HTi <sup>70</sup> 8 mono | Réf. 155016     | Réf. 155014        |
| HTi <sup>70</sup> 8 tri  | Réf. 155056     | Réf. 155054        |

### 1.2 - Touches de commande

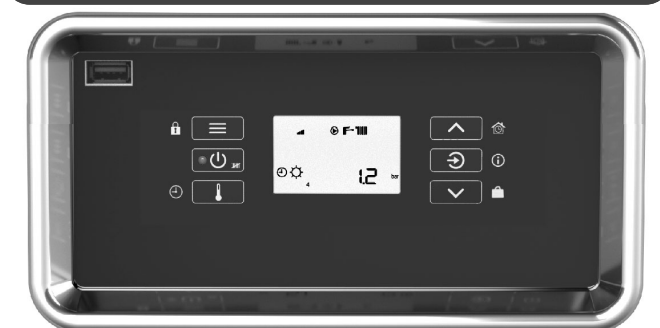

| Foncti        | ons principales (appui court)                          | e | t associées (appui long)                            |
|---------------|--------------------------------------------------------|---|-----------------------------------------------------|
|               | - accès au menu<br>- retour / annulation               | ß | verrouillage /<br>déverrouillage du clavier         |
| <u>්ර</u> , ක | marche                                                 |   | mise en veille                                      |
|               | réglage des températures de consigne                   | Ð | programmation horaire<br>du confort                 |
| ~             | - augmentation du réglage<br>- défilement vers le haut | Ô | activation du<br>Confort Temporaire                 |
| €             | - validation<br>- affichage pression ou T°             | 0 | levée défaut / affichage<br>états de fonctionnement |
|               | - diminution du réglage<br>- défilement vers le bas    | Ê | activation d'une période<br>de Vacances             |

#### 1.3 - Afficheur

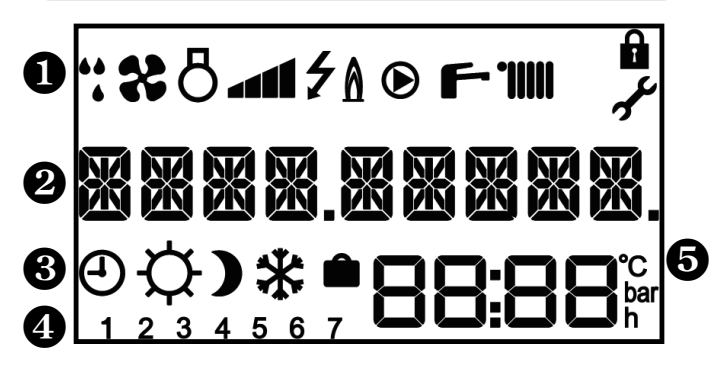

#### 1 Icônes de fonctionnement et d'état

| _         |                       |   |                                                          |
|-----------|-----------------------|---|----------------------------------------------------------|
| <b>**</b> | dégivrage en cours    | ۲ | circulateur en marche                                    |
| *         | ventilateur en marche | ŀ | fonction eau chaude active<br>(clignotant si en chauffe) |
| 8         | compresseur en marche |   | fonction chauffage active<br>(clignotant si en chauffe)  |
| ۶         | appoint électrique    | ž | navigation dans les menus<br>installateur ou expert      |
| ۸         | brûleur en marche     | Ē | verrouillage du clavier                                  |

#### **2** Message à 9 caractères

#### **8** Niveau de confort en cours

| θ | programmation active | Þ | niveau Confort | ) | niveau Eco |
|---|----------------------|---|----------------|---|------------|
| * | niveau Hors-Gel      | Î | mode Vacances  |   |            |

4 Jour de la semaine (1=lundi ; 2= mardi...)

5 Zone d'affichage : heure / températures / pression / réglages

# 2 - MISE EN MARCHE

Avant la mise en marche, assurez-vous que le pilote et la pompe à chaleur sont alimentés en électricité et en eau.

Un appui sur la touche 🛛 🕐 🛲 met le pilote en marche.

Le pilote affiche l'écran standard avec indication de la température ou de la pression du circuit (choix d'affichage pression / température par appui sur la touche ):

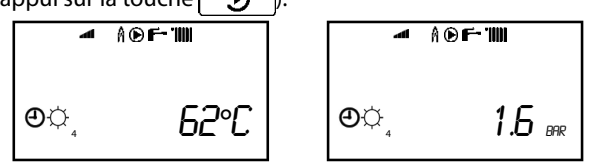

#### Nota :

Sans manipulation pendant quelques minutes, l'éclairage de l'écran disparaît mais les informations affichées demeurent.

## **3 - MISE EN VEILLE** (PROTECTION HYDRAULIQUE)

Un appui prolongé sur la touche 🔐 🚛 met le pilote en position de veille :

- Arrêt de la production d'eau chaude sanitaire et du chauffage. Les consignes (voir § «Réglage des températures») ne sont plus prises en compte.
- Protection hydraulique (surveillance de la température et maintien hors gel de l'eau dans les canalisations).

Affichage en mode Veille:

ou 15:46<sub>H</sub> la pression.

Pour assurer la protection hydraulique, ne JAMAIS mettre le pilote ni la pompe à chaleur associée HORS TENSION, surtout en période hivernale, sauf pour intervention technique.

# 4-VERROUILLAGE DES TOUCHES

Le verrouillage des touches permet une protection contre la mise à l'arrêt ou les modifications de réglage involontaires.

Le verrouillage est activable et désactivable par appui prolongé sur la touche  $\blacksquare$  (=  $\blacksquare$ ).

Pour déverrouiller, appuyer sur la touche pendant 3s (jusqu'à l'affichage de «DEVERROUI.»).

Lorsque le clavier est verrouillé, l'icône 🏚 apparaît sur l'écran.

## 5 - RÉGLAGE DES TEMPÉRATURES

L'appui sur la touche donne un accès direct au réglage des températures d'eau chaude (si un ballon est raccordé), d'ambiance (dans le cas d'une sonde d'ambiance raccordée) et d'eau de chauffage.

L'appui répété sur **f**ait défiler les différentes consignes accessibles.

#### Nota :

Les consignes liées à la température ambiante ne sont accessibles que si une sonde d'ambiance est raccordée.

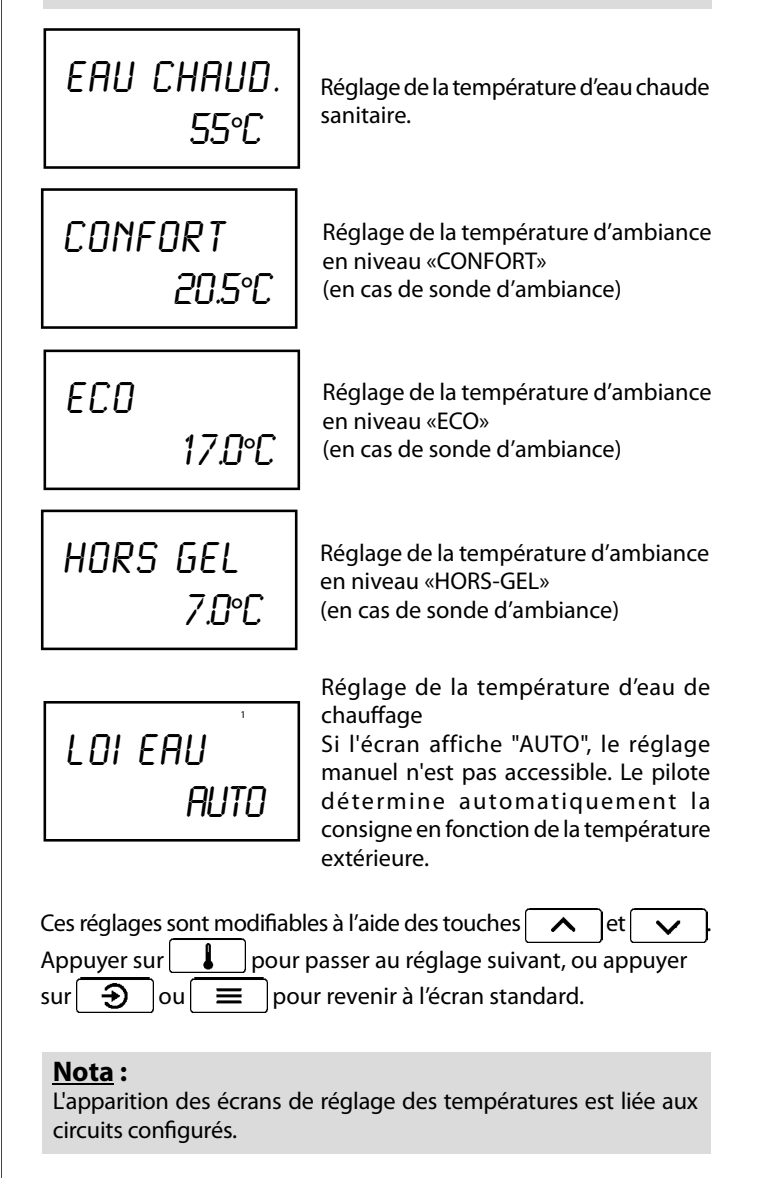

# 6 - MODE VACANCES

La fonction «VACANCES» permet de mettre en veille l'appareil et l'ensemble de l'installation tout en conservant active la fonction protection contre le gel (maintien de l'eau de chauffage à 11°C).

Activable par appui prolongé sur la touche (= ).

UUREE 6Jr

DUREE

 $\mathbf{H}_{H}$ 

La fonction est activable pour une durée de 1 à 99 jours.

Le réglage se fait au moyen des touches A et . Le mode «VACANCES» prend effet dès validation de la durée.

L'affichage principal devient :

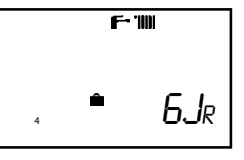

La sortie du mode «VACANCES» sera automatique à la fin de la durée programmée.

Il est possible d'interrompre ou de modifier la durée lorsque le mode est en cours en revenant sur le réglage (appui prolongé sur la touche  $\checkmark$ ).

Le réglage d'une durée de 0 jour provoque aussitôt l'annulation du mode «VACANCES». La validation de 0 jour se fait en sélectionnant "NON"

## 7 - MODE CONFORT TEMPORAIRE

Vous pouvez mettre l'installation en niveau confort pour une durée limitée (présence d'invités ou présence hors des horaires habituels).

Fonction activable par appui prolongé sur la touche (= )(= ).

•••

La durée du confort temporaire est réglable de 1 à 72 heures.

Le réglage se fait par appuis sur les touches A et

Dès validation de la durée, le pilote passe en confort sans tenir compte du programme horaire.

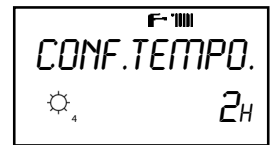

La sortie de cette dérogation est automatique au bout de la durée programmée.

Il est possible d'interrompre ou de modifier la durée en revenant sur le réglage (appui prolongé sur la touche ...).

La validation d'une durée de 0 heures provoque aussitôt la sortie du mode «CONFORT TEMPORAIRE».

## 8 - PROGRAMMATION DU CONFORT

La programmation horaire permet d'adapter automatiquement le niveau de confort pour chaque circuit en fonction de l'horloge.

Accessible par appui prolongé sur (=4)1) Choix du circuit : CHAUFFAGE EAU CHAUD. programmation du programmation de l'eau chauffage chaude ECS+CHAUF. Nota: Les circuits proposés dépendent de votre installation. programmation simultanée du chauffage et de l'eau chaude 2) Choix du jour (chaque jour de la semaine peut avoir son propre

- programme) :
  LUNDI ...
- 3) Consultation du programme déjà établi pour ce jour et ce circuit. La navigation entre les plages horaires se fait par appui sur les touches ▲ et ▲. Un appui sur ■ permet de sortir de la consultation.

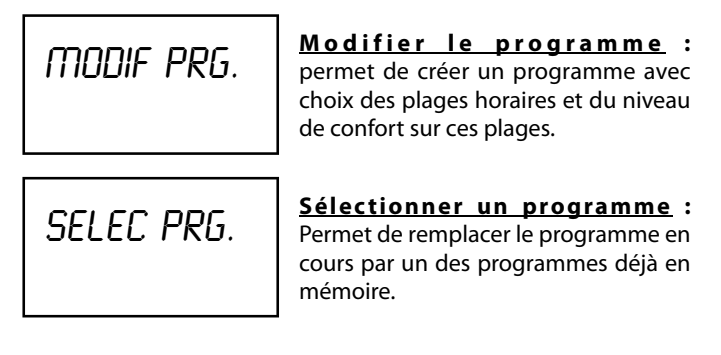

# 8.1 - Création ou modification d'un programme

Remarque : dans le cas des pompes à chaleur, il est préférable de ne pas effectuer de baisse de température importante.

La construction d'un programme horaire se fait en choisissant en alternance les heures de fin de chaque plage horaire et le niveau de confort qui va s'appliquer pour la plage qui vient d'être créée.

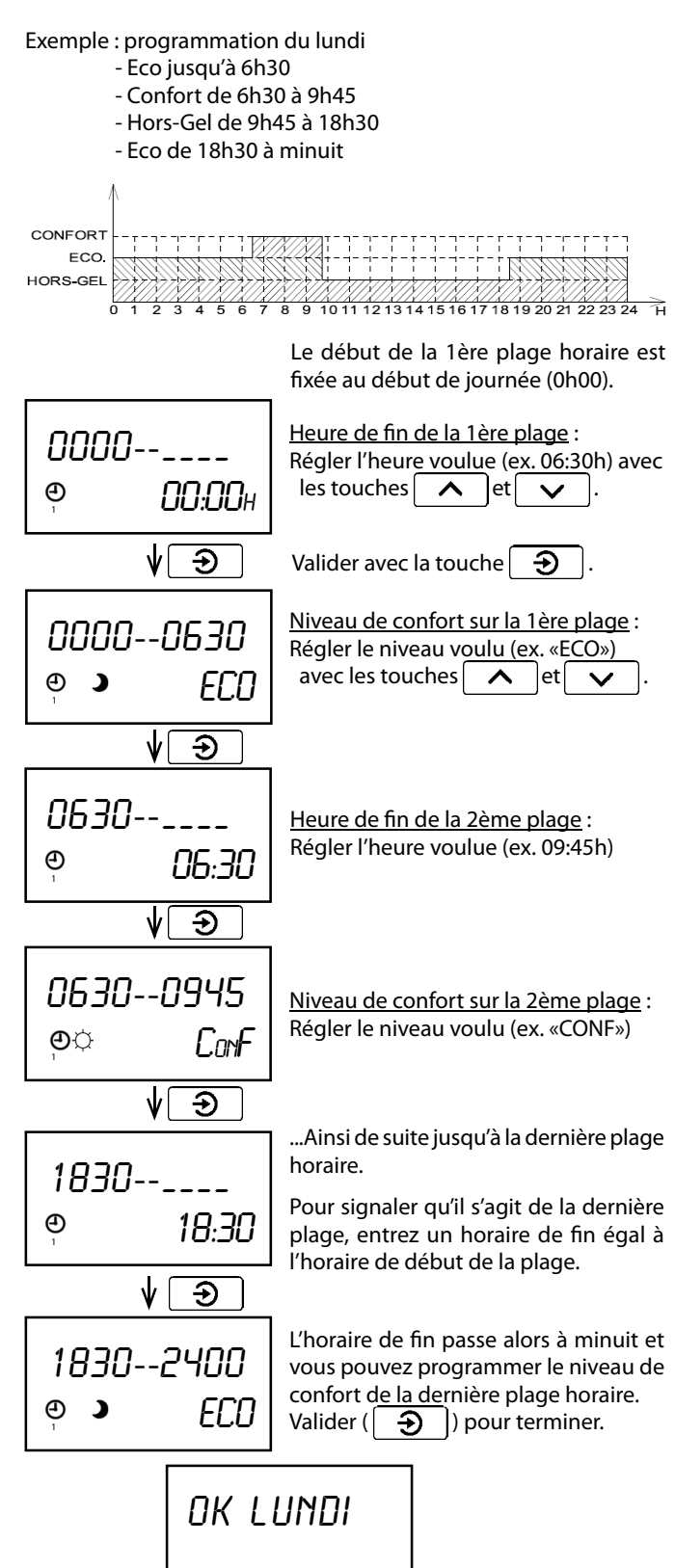

## Le message «OK + jour» vous indique que le nouveau programme est bien pris en compte.

#### Nota:

En mode rafraîchissement, le réglage d'une plage ECO ou HORS-GEL n'a pas d'influence sur la consigne ambiante et la consigne de température d'eau.

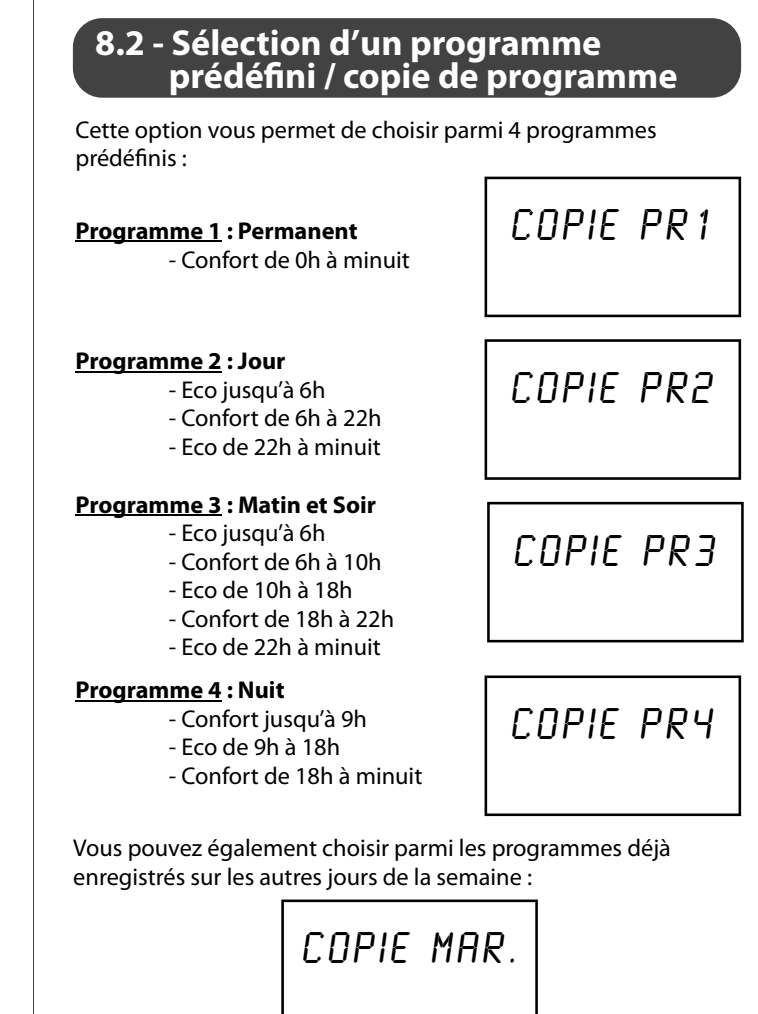

| 9                                                  | - MENU                                                                                                    | MODE FROID                                                                                                    |
|----------------------------------------------------|----------------------------------------------------------------------------------------------------|----------------------------------------------------------------------------------------------------|
| Accès au menu utilisateu<br>Ce menu donne accès au | r par appui sur la touche 📃.<br>x options suivantes :                                                                                                    |                                                                                                    |
| DEROG                                              | <b>Dérogation permanente</b> : choix d'un<br>fonctionnement permanent sur un<br>niveau (confort, éco, hors-gel) hors de<br>toute programmation horaire.                                               | 9.1 - Dérogati<br>programi<br>Il est possible de déro                                                                  |
| TURBO<br>NON                                       | <b>Turbo</b> : permet d'activer tous les<br>éléments de chauffage (s'ils sont<br>autorisés à fonctionner) pour atteindre<br>plus vite la consigne de température.                                     | programmé.<br>Cette dérogation est per<br>de «DEROG» sur «NON».<br>prévu par la programma<br>Pour activer ou désaction |
| CONF.<br>ECS                                       | <b><u>Confort ECS</u></b> : Uniquement disponible<br>sur le pilote Hybride Gaz. Permet<br>d'augmenter la production d'eau chaude<br>avec l'aide de la chaudière.                                      | "DEROG" par appui sur<br>parmi les choix suivants :                                                                    |
| SILENCE +<br>NON                                   | Silence +: (Disponible uniquement pour<br>les pompes à chaleur HTi <sup>70</sup> ) Permet de<br>diminuer le niveau sonore en réduisant<br>la vitesse de rotation du compresseur et<br>du ventilateur. | • NON<br>DEROG.                                                                                                    |
| CONSO.                                             | <b>Consommation</b> : consultation des compteurs d'énergie consommée pour le chauffage et l'eau chaude sanitaire.                                                                                     | , © Ľonf<br>DEROG.                                                                                                    |
| DATE HEURE                                         | Date et Heure : réglage de l'horloge<br>(utilisée pour la programmation horaire<br>du confort).                                                                                                    | Valider le choix par appu                                                                                              |
| LANGUE                                             | <u>Langue d'affichage</u> : changement de<br>langue pour les menus et messages<br>affichés                                                                                                    | Remarque : pour les pilo         fonction est         9.2 - Activation                                                 |
| Choix Bip                                          | <b>Choix bip</b> : permet d'activer le signal<br>sonore lié à l'appui sur les touches<br>(accès aux personnes malvoyantes)                                                                            | Le mode TURBO est un fo<br>de l'appoint (si ce dernie<br>la montée en températu<br>Le mode TURBO se de                 |
| VERROUILL.                                         | Verrouillage clavier : activation de<br>la protection d'accès par verrouillage<br>automatique du clavier                                                                                              | température de consign                                                                                                 |
| LUMINOSIT.                                         | <b>Luminosité de l'afficheur</b> : réglage de<br>l'intensité lumineuse de l'afficheur                                                                                                    |                                                                                                    |
| HIVER<br>MODE                                      | <u><b>Choix ETE/Hiver</b></u> : pour la production<br>d'eau chaude sanitaire et/ou de<br>chauffage                                                                                                    |                                                                                                    |
| USB                                                | <u><b>Paramètres USB</b></u> : menu pour<br>la récupération des données de<br>fonctionnement par clé USB                                                                                              |                                                                                                    |

Mode rafraîchissement : permet d'activer le mode rafraîchissement (pour les produits concernés).

# on permanente à la mation horaire

ger durablement au niveau de confort

manente. Elle ne prend fin que par réglage Le pilote reprend alors le niveau confort tion horaire.

| Pour activer ou désactiver une dérogation, entrer dans le menu |   |                  |     |   |    |                 |
|----------------------------------------------------------------|---|------------------|-----|---|----|-----------------|
| "DEROG" par appui sur 🗌                                        | Ð | , et choisir ave | c 🗍 | ~ | et | $\mathbf{\sim}$ |
| parmi les choix suivants :                                     | _ | -                |     |   |    |                 |
|                                                                | 1 |                  |     |   |    |                 |

| DEROG.<br>O                       | NDN  | Annule toute dérogation en cours.<br>La programmation horaire décide du<br>niveau de confort. |  |  |
|-----------------------------------|------|-----------------------------------------------------------------------------------------------|--|--|
| DEROG.<br>, ¢                     | ConF | Niveau Confort permanent.                                                                     |  |  |
| DEROG.                            | ECO  | Niveau ECO permanent.                                                                         |  |  |
| alider le choix par appui sur 🗩 . |      |                                                                                               |  |  |

tes équipés d'une sonde d'ambiance, cette accessible directement sur la sonde.

## n du mode TURBO

orçage temporaire de la pompe à chaleur et er est autorisé à fonctionner) pour accélérer ire sur un cycle de chauffe.

ésactive automatiquement dès que la e est atteinte dans le circuit chauffage.

> La fonction TURBO est activable par le menu utilisateur, par validation de l'écran ci-contre (  $\bigcirc$  ).

## 9.3 - Activation du mode SILENCE +

Le mode SILENCE + est une logique permettant de réduire le niveau de bruit en agissant sur la vitesse de rotation du compresseur et du ventilateur. Ce mode est uniquement disponible sur les modèles HTi<sup>70</sup>.

Le mode SILENCE + peut être réglé via une programmation horaire. Cette programmation prend fin lors du réglage de "SILENCE +" sur "NON".

Pour activer ou désactiver le mode SILENCE +, entrer dans le menu "SILENCE +" par appui sur la touche 🕤 et choisir avec les touches A et V parmi les choix suivants :

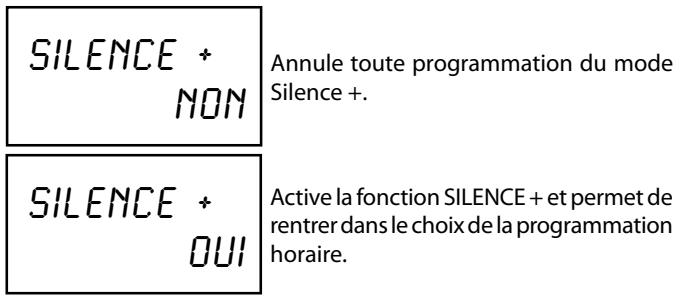

rentrer dans le choix de la programmation

Choix de l'heure de début et de fin du mode via les écrans ci-dessous:

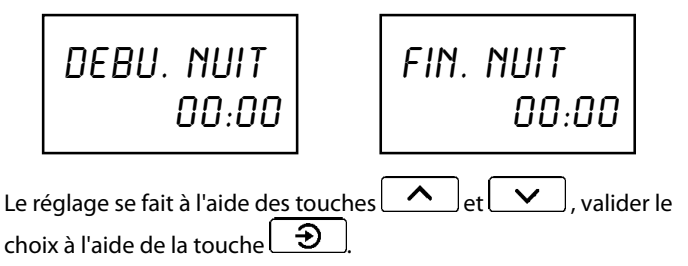

Remarque : Ce mode réduit légèrement la puissance calorifique de la pompe à chaleur. Après activation, ce mode sera actif tous les jours pendant la plage horaire définie au préalable.

## 9.4 - Affichage des consommations

Les consommations cumulées de chauffage ou d'eau chaude sont consultables dans le menu ( 📃 ) :

CONSO.

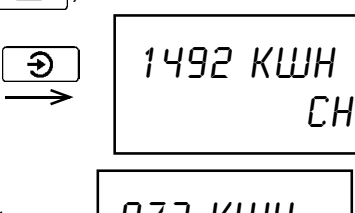

Passage d'un compteur à l'autre par appui sur 🔨 et 🗸

873 KIIIH ECS

Il s'agit d'estimations de consommation. Ces compteurs répondent aux exigences de la réglementation thermique en vigueur (RT2012). En revanche, ils ne peuvent pas être utilisés pour la facturation d'énergie.

## 9.5 - Réglage de la date et de l'heure

Chaque étape de réglage se fait à <u>l'aide d</u>es touches ~ et et de la touche de validation 🕤 pour le passage au réglage suivant :

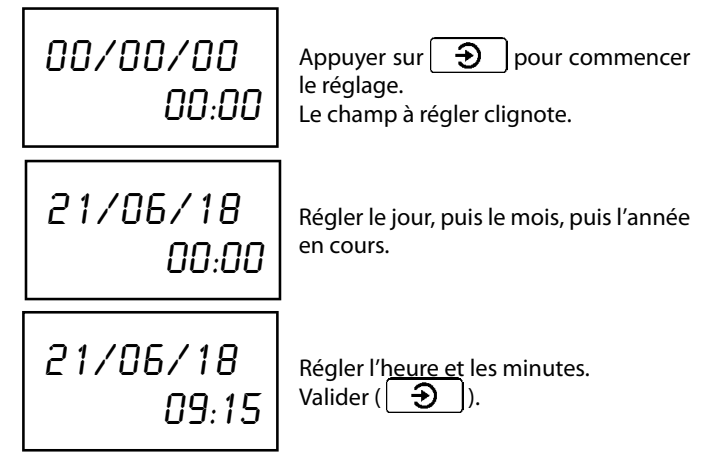

## 9.6 - Choix de la langue

Les langues disponibles sont repérées par leur abréviation:

- Fr : français - EnG : anglais (english) LANGUE - dE : allemand (deutch) - it : italien FR - ESP : espagnol

- POL : polonais

## 9.7 - Activation du bip clavier

CHOIX BIP NUN Lorsque cette option est active (choix : «OUI»), un «bip» accompagne chaque appui sur les touches du tableau de commande.

#### 9.8 - Activation du verrouillage automatique du clavier

VERROUILL. AUTO

Lorsque cette option est active (choix «AUTO»), le clavier se verrouille automatiquement après 4 minutes sans action de l'utilisateur.

#### Nota:

Que le verrouillage automatique soit activé ou non, il est toujours possible de verrouiller et déverrouiller le clavier manuellement par appui prolongé sur la touche 📃

# 9.9 - Réglage de la luminosité de l'afficheur

## LUMINOSIT. 60

Cette fonction permet d'ajuster la luminosité de l'afficheur.

#### Nota:

Après chaque période sans action sur le tableau de commande, le pilote met en veille l'éclairage de l'afficheur.

## 9.10 - Choix du mode ÉTÉ / HIVER

Le choix du mode ETE / HVER se fait par appui sur la touche  $\bigcirc$  La saison se met alors à clignoter.

Pour passer d'un mode à l'autre, faire défiler à l'aide des touches et v.

- ETE : la production d'eau chaude sanitaire est activée. Le circuit chauffage est mis sous protection hors-gel.
- HIVER : Circuits chauffage et production d'eau chaude actifs.

#### Nota:

Le pilote peut assurer le passage automatique d'un mode à l'autre en fonction des températures extérieures observées (automatique si la mise en service est effectuée).

Avant tout basculement, le pilote observe un délai qui peut être réglé par votre installateur.

Ce basculement automatique peut être activé par votre installateur.

#### 9.11 - Activation du mode rafraîchissement

Le mode rafraîchissement permet d'obtenir un abaissement de la température dans l'ambiance. L'atteinte de la consigne n'est toutefois pas garantie afin d'éviter l'apparition de condensation à la surface des émetteurs.

Pour activer ou désactiver le mode rafraîchissement, entrer dans le menu «MDDE FRDID» en appuyant sur la touche  $\textcircled{\begin{tmatrix} \hline \begin{tmatrix} \hline \begin{tmatrix} \hline \begin{tmatrix} \hline \begin{tmatrix} \hline \end{tmatrix}$ 

sélectionner « $\square$  » ou « $\square$  » à l'aide des touches (Le mode «ETE» doit être réglé pour pouvoir activer le mode rafraîchissement).

Le mode froid peut également être activé avec un thermostat d'ambiance, permettant le basculement chauffage /rafraîchissement par contact sec.

Une fois le mode rafraîchissement activé, «MODE FROID» apparaît à l'écran et clignote lorsque le circuit est en demande.

Si l'installation est équipée d'une sonde d'ambiance : le réglage de la consigne ambiante se fait soit directement sur la sonde d'ambiance, <u>soit dans le menu de réglage des consignes accessible par la touche</u>

📕 à l'écran « FROID 1 ». Régler alors la consigne souhaitée à l'aide

| des touches |  | et |  | et valider à l'aide de la touche | Ð |
|-------------|--|----|--|----------------------------------|---|
|-------------|--|----|--|----------------------------------|---|

Si l'installation est équipée d'un thermostat d'ambiance : le réglage de la consigne ambiante se fait directement sur le thermostat d'ambiance.

#### Nota :

Sans contrôle d'ambiance raccordé, la régulation se fait uniquement sur la température d'eau selon le réglage de la loi d'eau.

Se référer à la notice du kit de rafraîchissement (Réf. 754602) pour les consignes de sécurité, l'installation et le réglage en mode rafraîchissement.

### 9.12 - Relevé USB

L'insertion d'une clé USB en façade du produit permet d'extraire l'historique de fonctionnement du pilote et de sa pompe à chaleur.

Pour se faire:

1) Se munir de la clé USB fournie avec le pilote.

- 2) Insérer la clé dans le port USB (en façade)
- Aussitôt la clé reconnue\*, l'enregistrement commence. Il peut durer jusqu'à quelques minutes (en fonction de la durée d'historique à transférer).
- 4) Lorsque le transfert est terminé, le pilote vous prévient par un signal sonore et le message : «RETIRER CLE USB».

Vous pouvez alors retirer la clé USB, mais surtout pas avant cette étape.

- 5) un fichier nommé «C14\_historique» est généré sur la clé USB. Il contient l'historique le plus récent du pilote et de la pompe à chaleur.
- \* Si la clé USB n'est pas reconnue, coupez et rétablissez l'alimentation électrique de l'appareil et renouvellez l'essai.

## 10 - INFORMATIONS DE FONCTIONNEMENT

Certaines informations de fonctionnement sont accessibles par appui prolongé sur la touche  $\bigcirc$  (=  $\bigcirc$ ).

La défilement se fait au moyen des touches A et

## AMBIANCE 20.6°C

Les écrans accessibles par ce menu sont décrits le tableau qui suit. Chaque écran est décrit par le texte principal (AMBIANCE dans l'exemple ci-contre).

 $\mathbf{v}$ 

| AMBIANCE    | (en cas de contrôle d'ambiance par sonde)<br>Température mesurée par la sonde d'ambiance                           |
|-------------|----------------------------------------------------------------------------------------------------|
| THERMOSTA   | (en cas de contrôle d'ambiance par thermostat)<br>État du thermostat (0 = pas de demande ; 1=<br>demande en cours) |
| T-BALLON    | Température de l'eau chaude sanitaire accumulée<br>dans le ballon                                                  |
| exterieur   | Température mesurée par la sonde extérieure (si<br>raccordée au pilote)                                            |
| VANNE 3V    | Position de la vanne 3 voies (ECS = position eau chaude sanitaire ; CH = position chauffage)                       |
| HYGROSTAT** | État du contact de l'hygrostat                                                                                     |
| HC/HP       | État du contact HC/HP (heures creuses / heures<br>pleines)                                                         |
| LOI EAU     | Température de consigne calculée pour l'eau de<br>chauffage (et l'eau primaire sanitaire)                          |
| T-PILOTE    | Température au départ du pilote (vers les circuits)                                                                |
| VERSION     | Numéro de version du logiciel pilote                                                                               |
| PAC*        | Accès aux informations de la pompe à chaleur<br>listées ci-dessous (accès par appui sur 🕣)                         |
| T-DEPART    | Température au départ de la pompe à chaleur                                                                        |
| T-RETOUR    | Température à l'entrée de la pompe à chaleur<br>(=au retour des circuits)                                          |
| T-AIR       | Température d'air mesurée par la pompe à chaleur                                                                   |
| t-evap      | Température d'évaporation du fluide frigorigène                                                                    |
| T-COMP1     | Température du compresseur (compresseur n°1<br>pour les pompes à chaleur multi-compresseurs)                       |
| T-COMP2     | Température du compresseur n°2 (pour les pompes<br>à chaleur multi-compresseurs)                                   |
| т-сотрэ     | Température du compresseur n°3 (pour les pompes<br>à chaleur multi-compresseurs)                                   |
| T-COND      | Température de condensation du fluide frigorigène                                                                  |
| VERSION     | Numéro de version du logiciel PAC                                                                                  |

\* Dans le cas où l'installation comporte plusieurs PAC, les informations relatives à chaque PAC sont répertoriées dans des sous-menus correspondants (PAC 1, PAC 2, PAC 3).

\*\* N'apparaît que sur certains modèles de pilotes hydrauliques.

# 11 - DÉFAUTS ET ALARMES

En cas de défaut, appuyer sur 🕤 pour arrêter la sonnerie.

IMPORTANT :

Un réparateur professionnel doit être contacté en cas de dysfonctionnement.

<u>Levée de défaut automatique :</u> la résolution du problème à l'origine de ce défaut suffira à le faire disparaître.

Levée de défaut manuelle : résoudre le problème puis maintenir la touche appuyée pour faire disparaître le défaut.

La dénomination des défauts est la même quelque soit le nombre de PAC raccordées. Si plusieurs PAC sont raccordées, le défaut apparaît à l'écran en alternance avec le numéro de la PAC concernée.

| Affichage         | Type défaut                                               | Conséquences            | Réarmement |
|-------------------|-----------------------------------------------------------|-------------------------|------------|
| AIR PAC           | Défaillance Tair                                          | arrêt pompe à chaleur   | réparation |
| ALIM. CIRC        | Défaillance câble<br>circulateur                          | arrêt complet           | manuel     |
| AMBI ANCE         | Défaillance Amb                                           | arrêt circuit chauffage | réparation |
| BLOO. CIRC        | Blocage du<br>circulateur                                 | arrêt complet           | manuel     |
| BUS               | BUS                                                       | arrêt complet           | réparation |
| BUS AMB           | Défaut bus Amb                                            | arrêt circuit chauffage | réparation |
| Capt. Evap.       | Défaillance capteur<br>pression fluide à<br>l'évaporateur | arrêt pompe à chaleur   | réparation |
| Capt.press.       | Défaillance capteur<br>pression                           | arrêt complet           | réparation |
| Chrudiere<br>Err  | Chaudière en défaut                                       | arrêt complet           | réparation |
| COMM. INV.        | Défaut de<br>communication<br>inverter                    | arrêt pompe à chaleur   | manuel     |
| CP CTRL           | Perte du contrôle<br>inverter                             | arrêt pompe à chaleur   | manuel     |
| CP ELEC           | Problème électrique<br>inverter                           | arrêt pompe à chaleur   | manuel     |
| CP MECA           | Problème mécanique<br>inverter                            | arrêt pompe à chaleur   | manuel     |
| CP THERM          | Problème thermique<br>inverter                            | arrêt pompe à chaleur   | manuel     |
| CP1 SURCH.<br>ERR | Surchauffes multiples<br>compresseur 1                    | arrêt pompe à chaleur   | manuel     |
| CP2 SURCH.<br>ERR | Surchauffes multiples<br>compresseur 2                    | arrêt pompe à chaleur   | manuel     |

| Affichage                  | Type défaut                                         | Conséquences                                         | Réarmement                               |
|----------------------------|-----------------------------------------------------|------------------------------------------------------|------------------------------------------|
| Debit 1                    | Absence de débit                                    | Non démarrage de<br>la pompe à chaleur               | manuel                                   |
| DEBI T                     | Absence de débit                                    | arrêt pompe à<br>chaleur                             | manuel                                   |
| DEBIT BAS<br>DIAG          | Débit insuffisant                                   | information                                          | manuel                                   |
| debit inv.                 | Inversion du débit                                  | arrêt pompe à<br>chaleur                             | manuel                                   |
| DEGI.FREQU.                | Défaut dégivrage trop<br>fréquent                   | arrêt pompe à<br>chaleur                             | manuel                                   |
| DEGI. LONG<br>DIAG         | Dégivrage trop long                                 | information                                          | manuel                                   |
| DEGI. LONG                 | Défaut dégivrage trop<br>long                       | arrêt pompe à<br>chaleur                             | manuel                                   |
| "entr etien<br>Echr Ngeur" | Entretien de<br>l'échangeur sanitaire<br>nécessaire | information                                          | manuel                                   |
| H CR EUSES                 | Signal heures creuses                               | fonctionnement<br>en niveau heures<br>pleines        | manuel                                   |
| HORL OGE                   | Horloge                                             | fonctionnement<br>en niveau ECO<br>permanent         | remplacement<br>carte                    |
| INV T1/T2                  | Défaut inversion<br>des sondes<br>compresseur       | arrêt pompe à<br>chaleur                             | manuel                                   |
| LOGI CIELS                 | Mise à jour logicielle<br>nécessaire                | arrêt complet                                        | réparation                               |
| memo pac                   | Mémoire carte pac                                   | arrêt pompe à<br>chaleur                             | réparation                               |
| MEMO PILOT                 | Mémoire carte pilote                                | arrêt complet                                        | réparation                               |
| MODB US                    | Protection du pilotage<br>externe par ModBus        | fonctionnement<br>des circuits<br>en niveau Hors-Gel | manuel<br>ou<br>automatique<br>après 24h |
| NBRE PAC                   | Défaut nombre de<br>PAC raccordées                  | information                                          | configuration                            |
| PAC DEPAR.                 | Surchauffe en sortie<br>PAC                         | arrêt pompe à chaleur                                | automatique                              |
| PAC DEPAR.<br>ERR          | Surchauffes multiple<br>en sortie PAC               | arrêt pompe à<br>chaleur                             | manuel                                   |
| PBAL IMCP1                 | Défaut alimentation<br>compresseur 1                | arrêt pompe à<br>chaleur                             | manuel                                   |
| PBAL IMCP2                 | Défaut alimentation compresseur 2                   | arrêt pompe à chaleur                                | manuel                                   |
| PB T.DEGIV                 | Erreur problème<br>sonde dégivrage                  | arrêt pompe à chaleur                                | manuel                                   |

| Affichage                 | Type défaut                                  | Conséquences                             | Réarmement            |
|---------------------------|----------------------------------------------|------------------------------------------|-----------------------|
| plac e ext                | Erreur emplacement sonde extérieure          | information                              | manuel                |
| PRES SION                 | Manque pression eau                          | arrêt complet                            | remise en<br>pression |
| Ramp e CP1                | démarrage<br>Compresseur 1                   | relance de la PAC<br>(anti-court-cycles) | automatique           |
| RAMP E CP2                | démarrage<br>Compresseur 2                   | relance de la PAC<br>(anti-court-cycles) | automatique           |
| REPR OG /<br>PILOTE / PAC | Problème de reprogrammation                  | information                              | réparation            |
| SECU. BP                  | Erreur BP                                    | arrêt pompe à<br>chaleur                 | automatique           |
| SECU. BP<br>ERR           | Défaut BP                                    | arrêt pompe à<br>chaleur                 | manuel                |
| SECU. HP1                 | Sécurité HP1                                 | arrêt pompe à<br>chaleur                 | manuel                |
| SECU. HP2                 | Sécurité HP2                                 | arrêt pompe à<br>chaleur                 | manuel                |
| Sond e Bal                | Sonde ballon<br>hors doigt de gant           | arrêt circuit ECS                        | manuel                |
| SOND E CP1                | Défaillance T1                               | arrêt pompe à<br>chaleur                 | réparation            |
| SOND E CP2                | Défaillance T2                               | arrêt pompe à<br>chaleur                 | réparation            |
| T-BA LLON                 | Défaillance Tballon                          | arrêt circuit ECS                        | réparation            |
| t-de part                 | Défaillance TsPAC                            | arrêt pompe à<br>chaleur                 | réparation            |
| T-PI LOTE                 | Défaillance TsEAU                            | arrêt appoint                            | réparation            |
| t-pi lote<br>Diag         | Surchauffe<br>en sortie du pilote            | arrêt appoint                            | automatique           |
| T-PI LOTE<br>ERR          | Surchauffes multiples<br>en sortie du pilote | arrêt appoint                            | manuel                |
| T-RE TOUR                 | Défaillance TePAC                            | arrêt pompe à chaleur                    | réparation            |

# FIN DE VIE DE L'APPAREIL

X

Nos produits sont conçus et fabriqués à partir de composants dont des matières sont recyclables.

En aucun cas les appareils ne doivent être jetés avec les ordures ménagères, avec les encombrants ou dans une décharge.

Le démantèlement et le recyclage des appareils doivent être pris en charge par un professionnel qualifié conformément aux réglementations locales et nationales en vigueur.

# Oi∩tuis

#### www.intuis.fr

Site Industriel et de développement Rue de la République CS 40029 80210 Feuquières-en-Vimeu

#### Service client

+33 (0)9 78 45 10 26 service-consommateur@intuis.fr service-client@intuis.fr